Kubernetes is an open source platform for managing containerized applications developed by Google. It allows you to manage, scale, and automatically deploy your containerized applications in the clustered environment. With Kubernetes, we can orchestrate our containers across multiple hosts, scale the containerized applications with all resources on the fly, and have centralized container management environment.

In this tutorial, I will show you step-by-step how to install and configure Kubernetes on CentOS 7. We will be using 1 server 'k8s-master' as the Kubernetes Host Master, and 2 servers as Kubernetes node, 'node01' and 'node02'.

## **Prerequisites**

- 3 CentOS 7 Servers
  - 10.0.15.10 k8s-master
  - 10.0.15.21 node01
  - 10.0.15.22 node02
- Root privileges

## What we will do?

- Kubernetes Installation
- Kubernetes Cluster Initialization
- Adding node01 and node02 to the Cluster
- Testing Create First Pod

# **Step 1 - Kubernetes Installation**

In this first step, we will prepare those 3 servers for Kubernetes installation, so run all commands on the master and node servers.

We will prepare all servers for Kubernetes installation by changing the existing configuration on servers, and also installating some packages, including docker-ce and kubernetes itself.

## - Configure Hosts

Edit hosts file on all server using the vim editor.

vim /etc/hosts

### Paste the host's list below.

| k8s-master |
|------------|
| node01     |
| node02     |
|            |

Save and exit.

### - Disable SELinux

In this tutorial, we will not cover about SELinux configuration for Docker, so we will disable it.

Run the command below to disable SELinux.

```
setenforce 0
sed -i --follow-symlinks 's/SELINUX=enforcing/SELINUX=disa
bled/g' /etc/sysconfig/selinux
```

## - Enable br\_netfilter Kernel Module

The br\_netfilter module is required for kubernetes installation. Enable this kernel module so that the packets traversing the bridge are processed by iptables for filtering and for port forwarding, and the kubernetes pods across the cluster can communicate with each other.

Run the command below to enable the br\_netfilter kernel module.

```
modprobe br_netfilter
echo '1' > /proc/sys/net/bridge/bridge-nf-call-iptables
```

## - Disable SWAP

Disable SWAP for kubernetes installation by running the following commands.

\_\_\_\_\_

swapoff -a

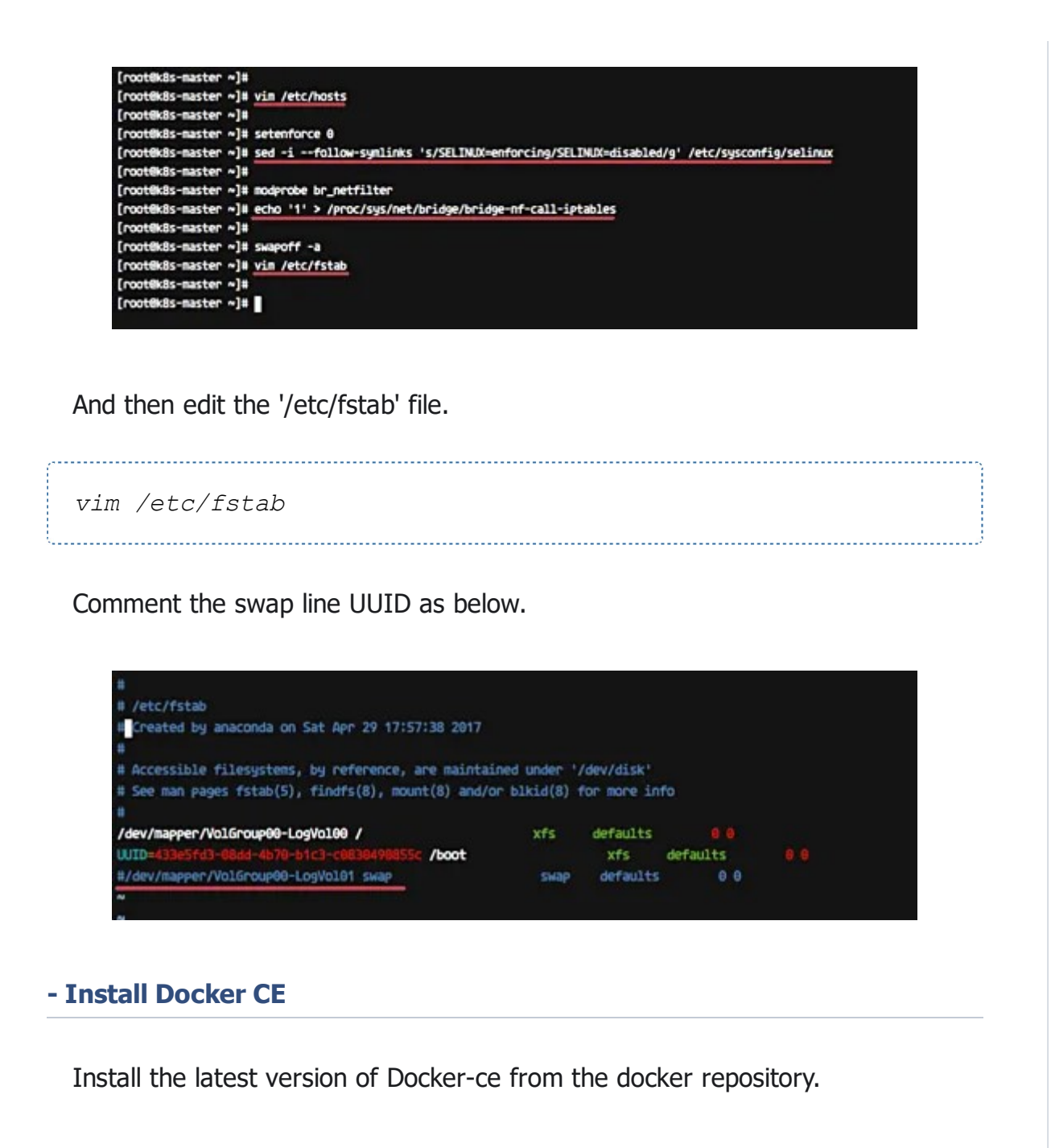

Install the package dependencies for docker-ce.

```
yum install -y yum-utils device-mapper-persistent-data lvm
2
```

Add the docker repository to the system and install docker-ce using the yum command.

yum-config-manager --add-repo https://download.docker.com/ linux/centos/docker-ce.repo yum install -y docker-ce Wait for the docker-ce installation.

| [root8k8s-naster ~]#                                                                                     |
|----------------------------------------------------------------------------------------------------|
| [root8k8s-master *]# yum-config-manageradd-repo https://download.docker.com/linux/centos/docker-ce.repo  |
| Loaded plugins: fastestmirror                                                                            |
| adding repo from: https://download.docker.com/linux/centos/docker-ce.repo                                |
| grabbing file https://download.docker.com/linux/centos/docker-ce.repo to /etc/yum.repos.d/docker-ce.repo |
| repo saved to /etc/yum.repos.d/docker-ce.repo                                                            |
| [root8k8s-master ~]#                                                                                     |
| [root@k8s-master *]# yum install -y docker-ce                                                            |
| Loaded plugins: fastestmirror                                                                            |
| docker-ce-stable                                                                                         |
| docker-ce-stable/x86_64/primary_db                                                                       |

## - Install Kubernetes

Add the kubernetes repository to the centos 7 system by running the following command.

Now install the kubernetes packages kubeadm, kubelet, and kubectl using the yum command below.

```
yum install -y kubelet kubeadm kubectl
```

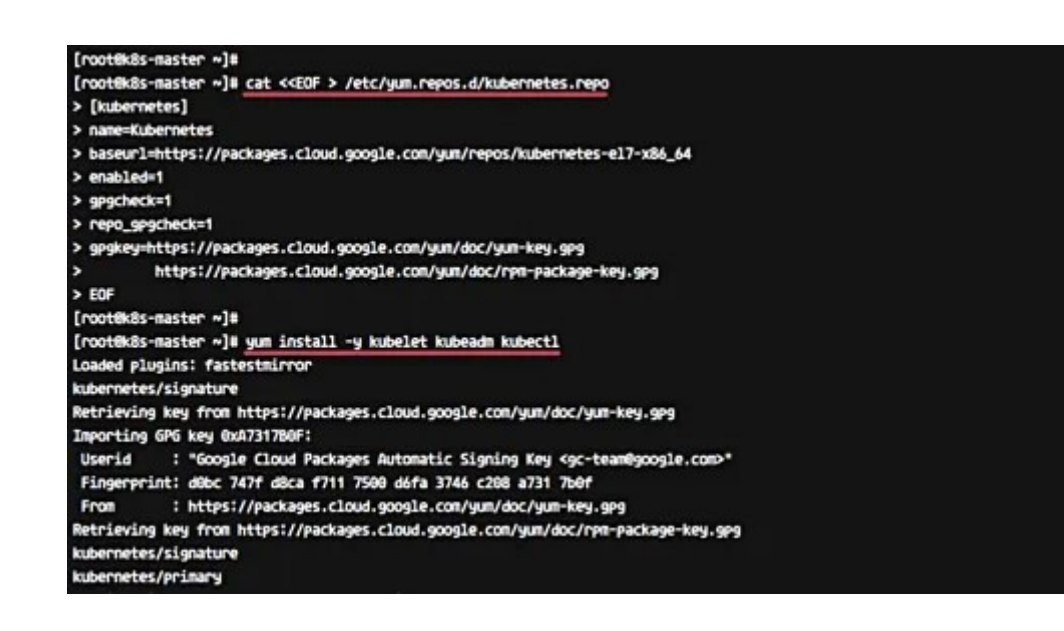

After the installation is complete, restart all those servers.

sudo reboot

Log in again to the server and start the services, docker and kubelet.

systemctl start docker && systemctl enable docker systemctl start kubelet && systemctl enable kubelet

- Change the cgroup-driver

We need to make sure the docker-ce and kubernetes are using same 'cgroup'.

Check docker cgroup using the docker info command.

docker info | grep -i cgroup

And you see the docker is using 'cgroupfs' as a cgroup-driver.

Now run the command below to change the kuberetes cgroup-driver to 'cgroupfs'.

sed -i 's/cgroup-driver=systemd/cgroup-driver=cgroupfs/g' /etc/systemd/system/kubelet.service.d/10-kubeadm.conf Reload the systemd system and restart the kubelet service.

```
systemctl daemon-reload
systemctl restart kubelet
```

Now we're ready to configure the Kubernetes Cluster.

| [root@k8s-master ~]#                                                                                                    |                                                                 |
|----------------------------------------------------------------------------------------------------|-----------------------------------------------------------------|
| [root@k8s-master ~]# systemct1 start docker && systemct1 en                                                                                                    | able docker                                                     |
| Created synlink from /etc/systemd/system/multi-user.target.                                                                                                    | wants/docker.service to /usr/lib/systend/systen/docker.service. |
| [root@k8s-master ~]# systemct1 start kubelet &# systemct1 e</td><td>nable kubelet</td></tr><tr><td>Created synlink from /etc/systemd/system/multi-user.target.</td><td>wants/kubelet.service to /etc/systend/systen/kubelet.service.</td></tr><tr><td>[rootekas-master ~]#</td><td></td></tr><tr><td>[rootek8s-master =]# docker info   grep -i cyroup</td><td></td></tr><tr><td>Coroup Driver: coroupfs</td><td></td></tr><tr><td>[rootek8s-master =]#</td><td></td></tr><tr><td>[root@k8s-master =]# sed -i 's/cgroup-driver=systemd/cgroup</td><td>-driver=cgroupfs/g' /etc/systend/systen/kubelet.service.d/10-kubeadm.conf</td></tr><tr><td>[rootek8s-master ~]#</td><td></td></tr><tr><td>[root@k8s-master ~]# systemct1 daemon-reload</td><td></td></tr><tr><td>[root@k8s-master ~]# systemct1 restart kubelet</td><td></td></tr><tr><td>[contribute and a]#</td><td></td></tr></tbody></table> |                                                                 |

# **Step 2 - Kubernetes Cluster Initialization**

In this step, we will initialize the kubernetes master cluster configuration.

Move the shell to the master server 'k8s-master' and run the command below to set up the kubernetes master.

```
kubeadm init --apiserver-advertise-address=10.0.15.10 --po
d-network-cidr=10.244.0.0/16
```

| (roor8k8s-saster ~)#                                                                                                    |
|----------------------------------------------------------------------------------------------------|
| [rootBMS-master *]# kubeach initariserver-advertise-address-10.0.15.10eod-network-cidr+10.244.0.0/16                                                   |
| [init] Using Kubernetes version: v1.10.1                                                                                                    |
| [init] Using Authorization modes: [Node RBAC]                                                                                                    |
| [preflight] Running pre-flight checks.                                                                                                    |
| [W#MCDWS SystemVerification]: docker version is greater than the most recently validated version. Docker version: 18.83.0-ce. Max validated version: 1 |
| [W#MDMS FileExisting-crictl]: crictl not found in system path                                                                                          |
| Suggestion: go get github.com/kubernetes-incubator/cri-tools/cmd/crictl                                                                                |
| [certificates] Generated ca certificate and key.                                                                                                    |
| [certificates] Generated apiserver certificate and key.                                                                                                |
| [certificates] apiserver serving cert is signed for DKS names [k8s-master kubernetes.default kubernetes.default.svc kubernetes.default.svc.cluster.;   |
| .1 18.8.15.19]                                                                                                    |
| [certificates] Generated apiserver-kubelet-client certificate and key.                                                                                 |
| [certificates] Generated etcd/ca certificate and key.                                                                                                  |
| [certificates] Generated etcd/server certificate and key.                                                                                              |
| [certificates] etcd/server serving cert is signed for DMS names [localhost] and IPs [127.0.0.1]                                                        |
| [certificates] Generated etcd/peer certificate and key.                                                                                                |
| [certificates] etcd/weer serving cert is signed for DKS names [kBs-master] and IPs [10.0.15.10]                                                        |
| [certificates] Generated etcd/healthcheck-client certificate and key.                                                                                  |
| [certificates] Generated apiserver-etcd-client certificate and key.                                                                                    |
| [certificates] Generated sa key and public key.                                                                                                    |
| [certificates] Generated front-proxy-ca certificate and key.                                                                                           |
| [certificates] Generated front-proxy-client certificate and key.                                                                                       |

### Note:

--apiserver-advertise-address = determines which IP address Kubernetes should advertise its API server on.

--pod-network-cidr = specify the range of IP addresses for the pod network. We're using the 'flannel' virtual network. If you want to use another pod network such as weave-net or calico, change the range IP address.

When the Kubernetes initialization is complete, you will get the result as below.

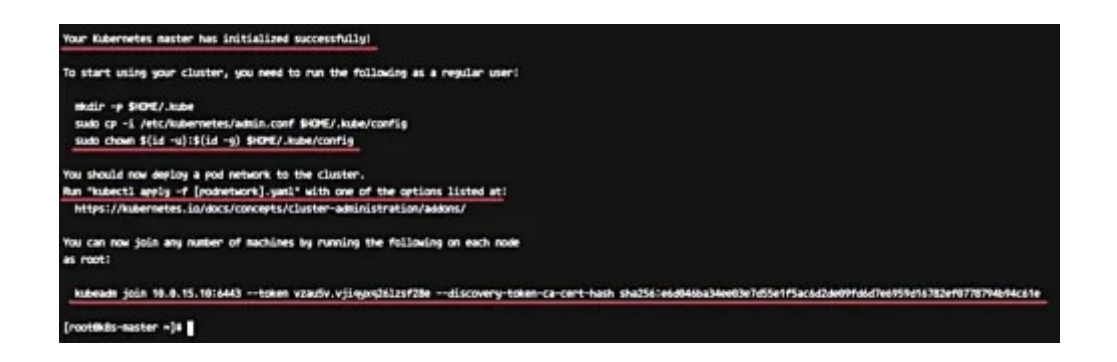

#### Note:

Copy the '**kubeadm join** ... ...' command to your text editor. The command will be used to register new nodes to the kubernetes cluster.

Now in order to use Kubernetes, we need to run some commands as on the result.

Create new '.kube' configuration directory and copy the configuration 'admin.conf'.

```
mkdir -p $HOME/.kube
sudo cp -i /etc/kubernetes/admin.conf $HOME/.kube/config
sudo chown $(id -u):$(id -g) $HOME/.kube/config
```

Next, deploy the flannel network to the kubernetes cluster using the kubectl command.

kubectl apply -f https://raw.githubusercontent.com/coreos/ flannel/master/Documentation/kube-flannel.yml

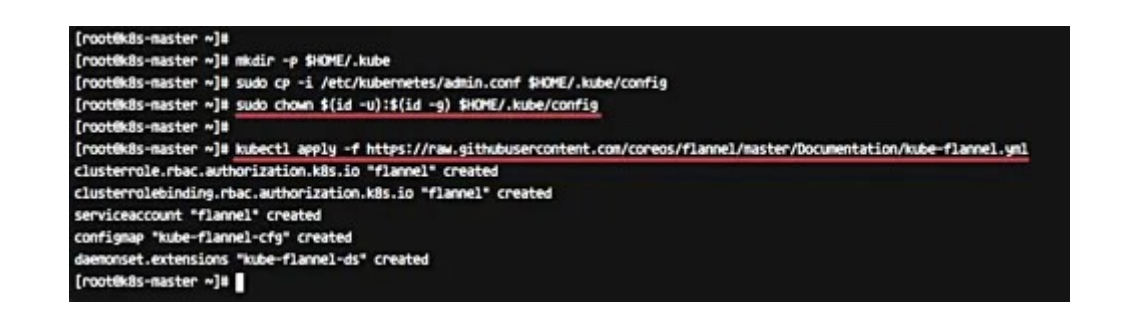

The flannel network has been deployed to the Kubernetes cluster.

Wait for a minute and then check kubernetes node and pods using commands below.

```
kubectl get nodes
kubectl get pods --all-namespaces
```

And you will get the 'k8s-master' node is running as a 'master' cluster with status 'ready', and you will get all pods that are needed for the cluster, including the 'kube-flannel-ds' for network pod configuration.

Make sure all kube-system pods status is 'running'.

| NAME          | STATUS   | ROLES      | AGE       | VERSION    |       |         |          |     |
|---------------|----------|------------|-----------|------------|-------|---------|----------|-----|
| k8s-master    | Ready    | master     | 40        | v1.10.0    | í.    |         |          |     |
| [root@k8s-mas | ster ~]# |            |           |            |       |         |          |     |
| [rootek8s-mas | ster ~]= | kubectl ge | t pods    | all-namesp | aces  |         |          |     |
| NAMESPACE     | NAME     |            |           |            | READY | STATUS  | RESTARTS | AGE |
| kube-system   | etcd-k8  | is-master  |           |            | 1/1   | Running | θ        | Зт  |
| kube-system   | kube-ap  | iserver-ka | s-master  |            | 1/1   | Running | 0        | Зт  |
| kube-system   | kube-co  | ntroller-m | anager-k8 | s-master   | 1/1   | Running | 0        | Зт  |
| kube-system   | kube-dn  | s-86f4d74b | 45-r5xxn  |            | 3/3   | Running | θ        | Зm  |
| kube-system   | kube-f1  | annel-ds-b | kp8t      |            | 1/1   | Running | θ        | Зm  |
| kube-system   | kube-pr  | oxy-z7rg2  |           |            | 1/1   | Running | 0        | Зт  |
|               | kubanee  | bedulec-ks | s-master  |            | 1/1   | Running | θ        | Зm  |

Kubernetes cluster master initialization and configuration has been completed.

# Step 3 - Adding node01 and node02 to the Cluster

In this step, we will add node01 and node02 to join the 'k8s' cluster.

Connect to the node01 server and run the kubeadm join command as we copied on the top.

kubeadm join 10.0.15.10:6443 --token vzau5v.vjiqyxq261zsf2 8e --discovery-token-ca-cert-hash sha256:e6d046ba34ee03e7d 55e1f5ac6d2de09fd6d7e6959d16782ef0778794b94c61e

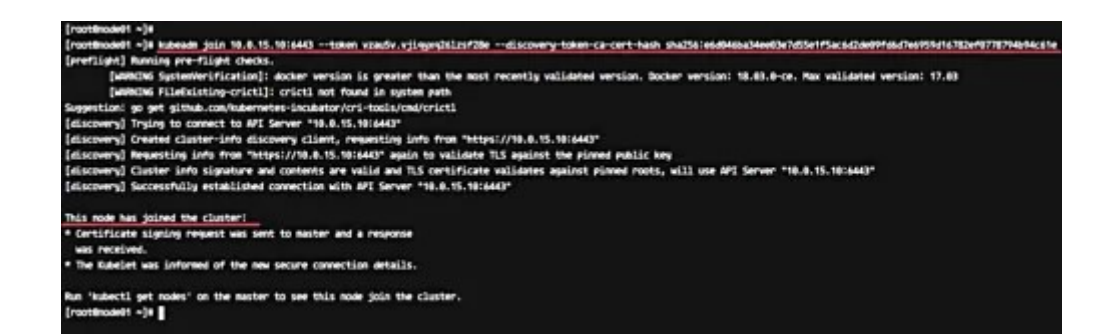

Connect to the node02 server and run the kubeadm join command as we copied on the top.

kubeadm join 10.0.15.10:6443 --token vzau5v.vjiqyxq261zsf2 8e --discovery-token-ca-cert-hash sha256:e6d046ba34ee03e7d 55e1f5ac6d2de09fd6d7e6959d16782ef0778794b94c61e

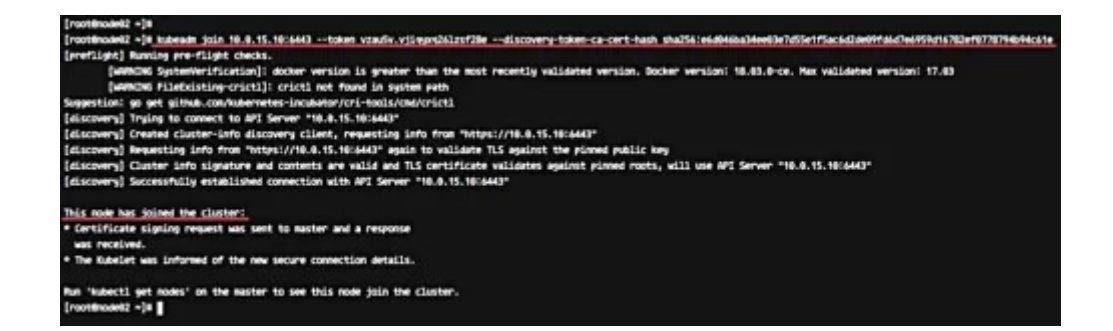

Wait for some minutes and back to the 'k8s-master' master cluster server check the nodes and pods using the following command.

kubectl get nodes
kubectl get pods --all-namespaces

Now you will get node01 and node02 has been added to the cluster with status 'ready'.

| [root@k8s-ma | aster ~]# |               |           |            |       |         |          |     |
|--------------|-----------|---------------|-----------|------------|-------|---------|----------|-----|
| [root@k8s-ma | aster ~]# | kubectl ge    | t nodes   |            |       |         |          |     |
| NAME         | STATUS    | ROLES         | AGE       | VERSION    |       |         |          |     |
| k8s-master   | Ready     | master        | 11m       | v1.10.0    |       |         |          |     |
| node01       | Ready     | <none></none> | 6m        | v1.10.0    |       |         |          |     |
| node02       | Ready     | <none></none> | 50        | v1.10.0    |       |         |          |     |
| (root@k8s-ma | aster ~]# |               |           |            |       |         |          |     |
| [root@k8s-ma | aster ~]# | kubectl ge    | t pods    | all-namesp | aces  |         |          |     |
| NAMESPACE    | NAME      |               |           |            | READY | STATUS  | RESTARTS | AGE |
| kube-system  | etcd-k8   | s-master      |           |            | 1/1   | Running | θ        | 10m |
| kube-system  | kube-ap   | iserver-k8    | s-master  |            | 1/1   | Running | θ        | 10m |
| kube-system  | kube-co   | ntroller-m    | anager-k8 | s-master   | 1/1   | Running | θ        | 10m |
| kube-system  | kube-dr   | s-86f4d74b    | 45-r5xxn  |            | 3/3   | Running | 0        | 10m |
| kube-system  | kube-fl   | annel-ds-b    | kp8t      |            | 1/1   | Running | θ        | 10m |
| kube-system  | kube-f1   | annel-ds-k    | 662h      |            | 1/1   | Running | 1        | 50  |
| kube-system  | kube-fl   | annel-ds-9    | 5xsm      |            | 1/1   | Running | 1        | 6m  |
| kube-system  | kube-pr   | oxy-252f4     |           |            | 1/1   | Running | 0        | 5m  |
| kube-system  | kube-pr   | oxy-rdgwq     |           |            | 1/1   | Running | θ        | 611 |
| kube-system  | kube-pr   | oxy-z7rg2     |           |            | 1/1   | Running | θ        | 10m |
| kube-system  | kube-sc   | heduler-k8    | s-master  |            | 1/1   | Running | θ        | 10m |
| [rootek8s-ma | aster ~]# |               |           |            |       |         |          |     |
| [root@k8s-ma | aster ~]# |               |           |            |       |         |          |     |

node01 and node02 have been added to the kubernetes cluster.

## **Step 4 - Testing Create First Pod**

In this step, we will do a test by deploying the Nginx pod to the kubernetes cluster. A pod is a group of one or more containers with shared storage and network that runs under Kubernetes. A Pod contains one or more containers, such as Docker container.

Login to the 'k8s-master' server and create new deployment named 'nginx' using the kubectl command.

------

kubectl create deployment nginx --image=nginx

To see details of the 'nginx' deployment sepcification, run the following command.

kubectl describe deployment nginx

And you will get the nginx pod deployment specification.

Next, we will expose the nginx pod accessible via the internet. And we need to create new service NodePort for this.

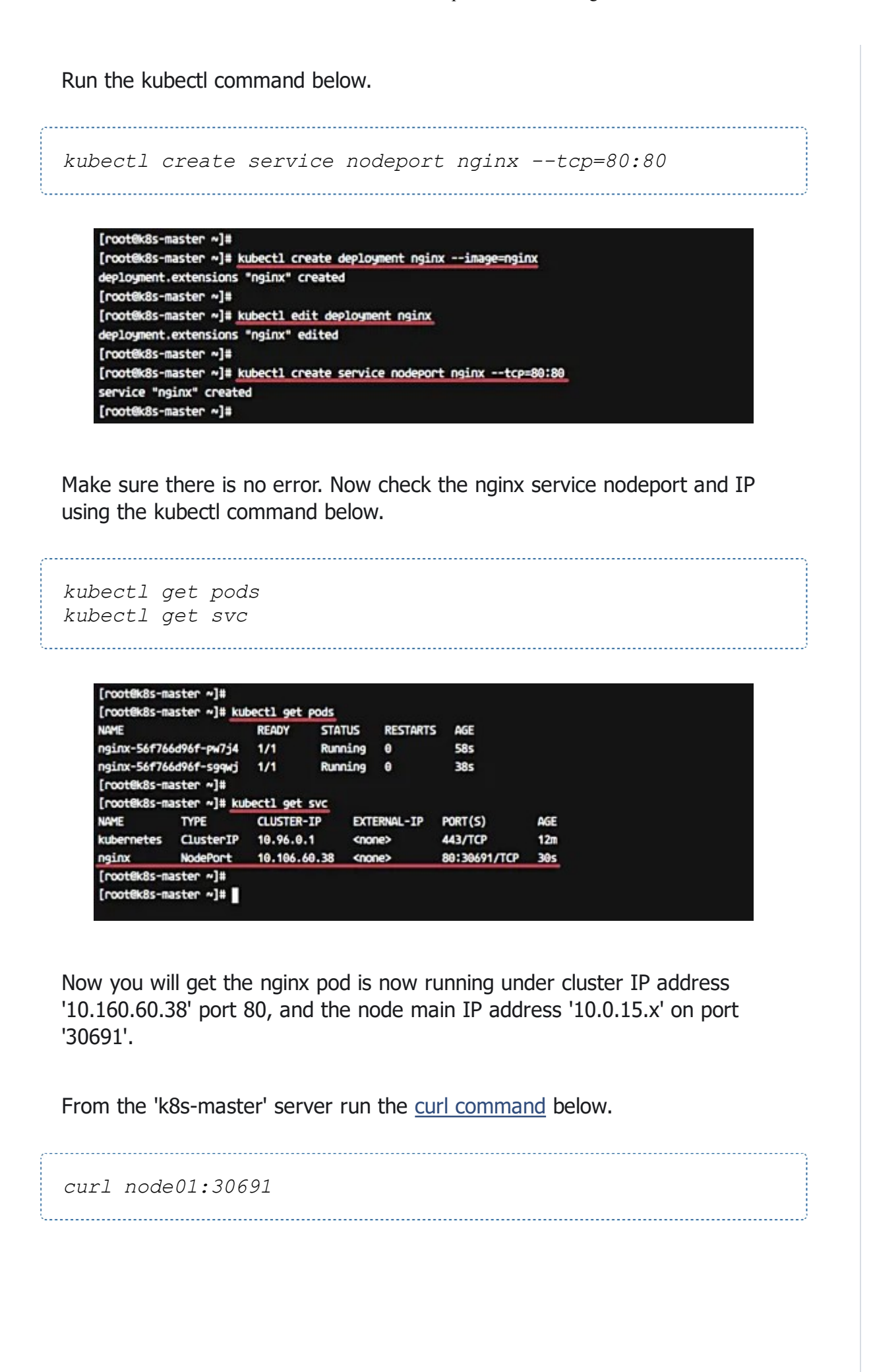

[root@k8s-master ~]# [root@k8s-master ~]# curl node01:30691 <!DOCTYPE html> <html> <head> <title>Welcome to nginx!</title> <style> body { width: 35em; margin: 0 auto; font-family: Tahoma, Verdana, Arial, sans-serif; } </style> </head> <body> <h1>Welcome to nginx!</h1> If you see this page, the nginx web server is successfully installed and working. Further configuration is required. For online documentation and support please refer to <a href="http://nginx.org/">nginx.org</a>.<br/> Commercial support is available at <a href="http://nginx.com/">nginx.com</a>. <em>Thank you for using nginx.</em> </body> </html> [root@k8s-master ~]#

\_\_\_\_\_

```
curl node02:30691
```

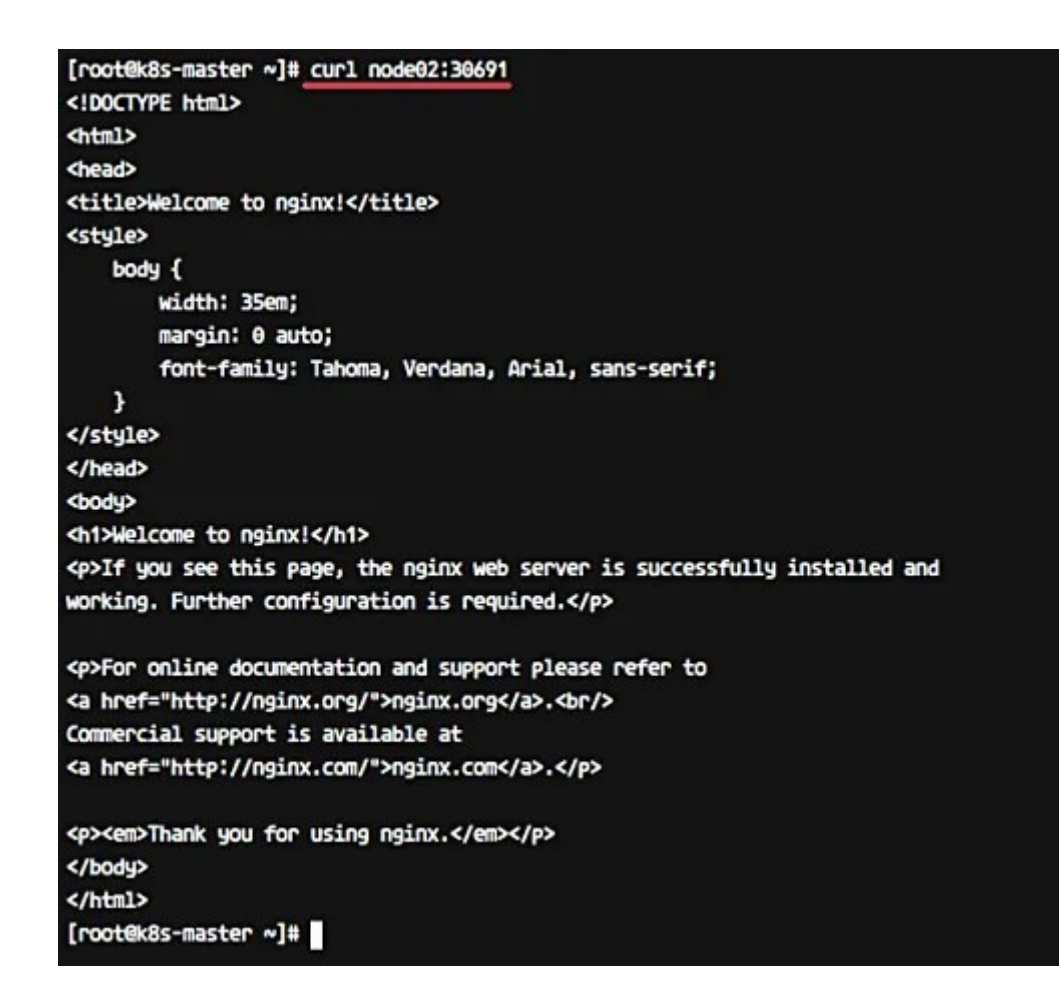

The Nginx Pod has now been deployed under the Kubernetes cluster and it's accessible via the internet.

Now access from the web browser.

### http://10.0.15.10:30691/

And you will get the Nginx default page.

| € 0 C 0 10.0.15.22 30891 |                                                                                                    | ¢ | * | 6 | + | 5 | Ŧ | • |
|--------------------------|----------------------------------------------------------------------------------------------------|---|---|---|---|---|---|---|
|                          | Welcome to nginx!                                                                                                    |   |   |   |   |   |   |   |
|                          | If you see this page, the npinx web server is successfully installed and<br>working. Further configuration is required.  |   |   |   |   |   |   |   |
|                          | For online documentation and support please refer to pgink.org.<br>Commercial support is available at <u>pgink.com</u> . |   |   |   |   |   |   |   |
|                          | Thank you for using nginx.                                                                                               |   |   |   |   |   |   |   |
|                          |                                                                                                    |   |   |   |   |   |   |   |
|                          |                                                                                                    |   |   |   |   |   |   |   |
|                          |                                                                                                    |   |   |   |   |   |   |   |
|                          |                                                                                                    |   |   |   |   |   |   |   |
| n the nodeu2 serve       | er - <b>http://10.0.15.11:30691/</b>                                                                                     |   |   |   |   |   |   |   |
|                          |                                                                                                    |   |   |   |   |   |   |   |

| Welcome to nginx!         If you see this page, the ngine web server is successfully installed and working. Further configuration is required.         For online documentation and support please refer to pgick.org. Commercial support is available at pgick.com.         Thank you for using ngine.         The Kubernetes cluster Installation and configuration on CentOS 7 has been | ← → C                  | 요 # # 🙆 🕈 🔒 🎘 🔻 🤒                                                                                                    |
|----------------------------------------------------------------------------------------------------|------------------------|----------------------------------------------------------------------------------------------------|
| If you see this page, the nginx web server is successfully installed and<br>working. Further configuration is required.<br>For online documentation and support please refer to <u>ngitx.org</u> .<br>Commercial support is available at <u>ngitx.com</u> .<br>Thank you for using nginx.<br>The Kubernetes cluster Installation and configuration on CentOS 7 has been                    |                        | Welcome to nginx!                                                                                                    |
| For online documentation and support please refer to <u>rights.org</u> .<br>Commercial support is available at <u>rights.com</u> .<br>Thank you for using rights.<br>The Kubernetes cluster Installation and configuration on CentOS 7 has been                                                                                                    |                        | I you see this page, the nginx web server is successfully installed and<br>working. Further configuration is required.           |
| Thunk you for using right.<br>The Kubernetes cluster Installation and configuration on CentOS 7 has been                                                                                                    |                        | For online documentation and support please refer to <u>nginx.org</u> .<br>Commercial support is available at <u>nginx.com</u> . |
| he Kubernetes cluster Installation and configuration on CentOS 7 has been                                                                                                    |                        | Thank you for using ngine.                                                                                                    |
|                                                                                                    | he Kubernetes cluster  | Installation and configuration on CentOS 7 has been                                                                              |
| completed successfully.                                                                                                    | ompleted successfully. |                                                                                                    |